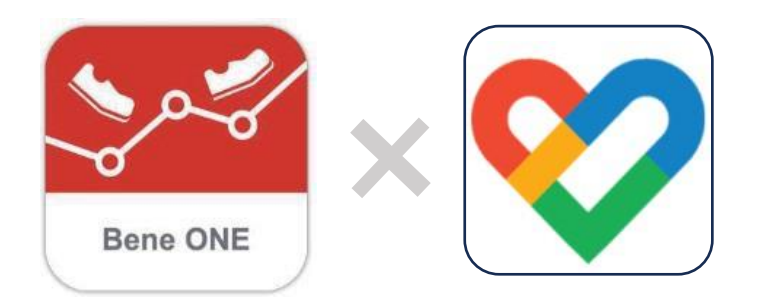

# ベネワン健康アプリ×Google Fit 連携方法マニュアル

2024年9月

目次

# 01ベネワン健康アプリについて<br/>- アプリのインストール・・ P3<br/>・・ P4-9

## **02** Google Fitの歩数連携について - Google Fitの歩数設定方法 ・・ P10-11 ベネワン健康アプリとの連携方法 ・・ P12-13

#### 1.ベネワン健康アプリについて

アプリのインストール

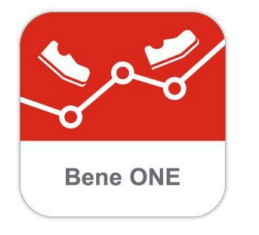

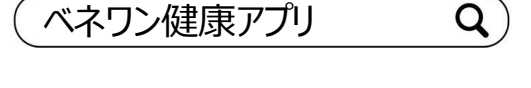

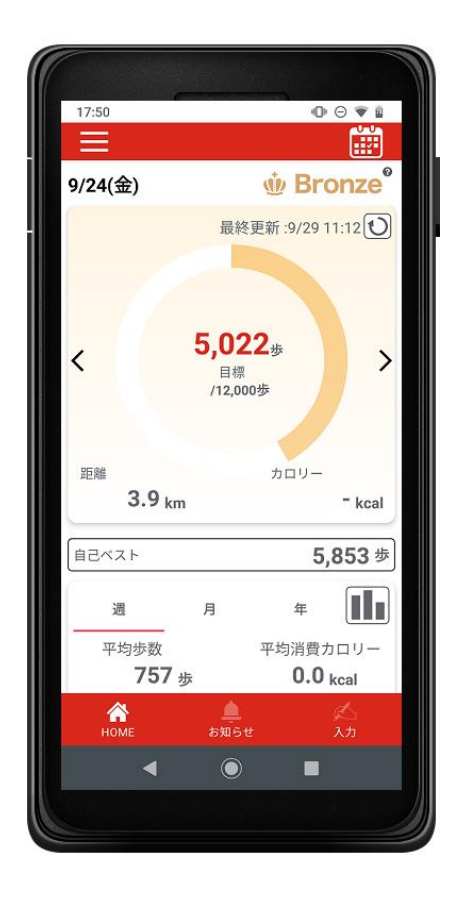

『ベネワン健康アプリ』では、

Google Fit(AndroidOS)、ヘルスケア(iOS) と連携して、日々の歩数を自動記録・チャレンジ 状況をグラフで確認・血圧や睡眠時間も合わせ て記録など様々な機能を無料で利用できます。

- iPhoneをご利用の方は<u>App Store</u>、 Androidをご利用の方は<u>Google Play</u>で、 『ベネワン健康アプリ』と検索します。
- ② インストールを実行し、 ご自身のベネアカウントでログインしてください。
- ③ プッシュ通知機能をオンにすることで キャンペーン等のお知らせ確認することが可能 です。
- ④「入力」画面から歩数の自動連携や、体重の 入力等が可能です。また、アプリから商品交 換サイトへの遷移も可能です。

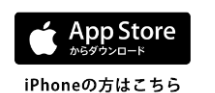

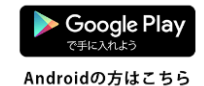

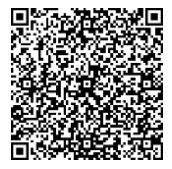

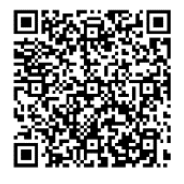

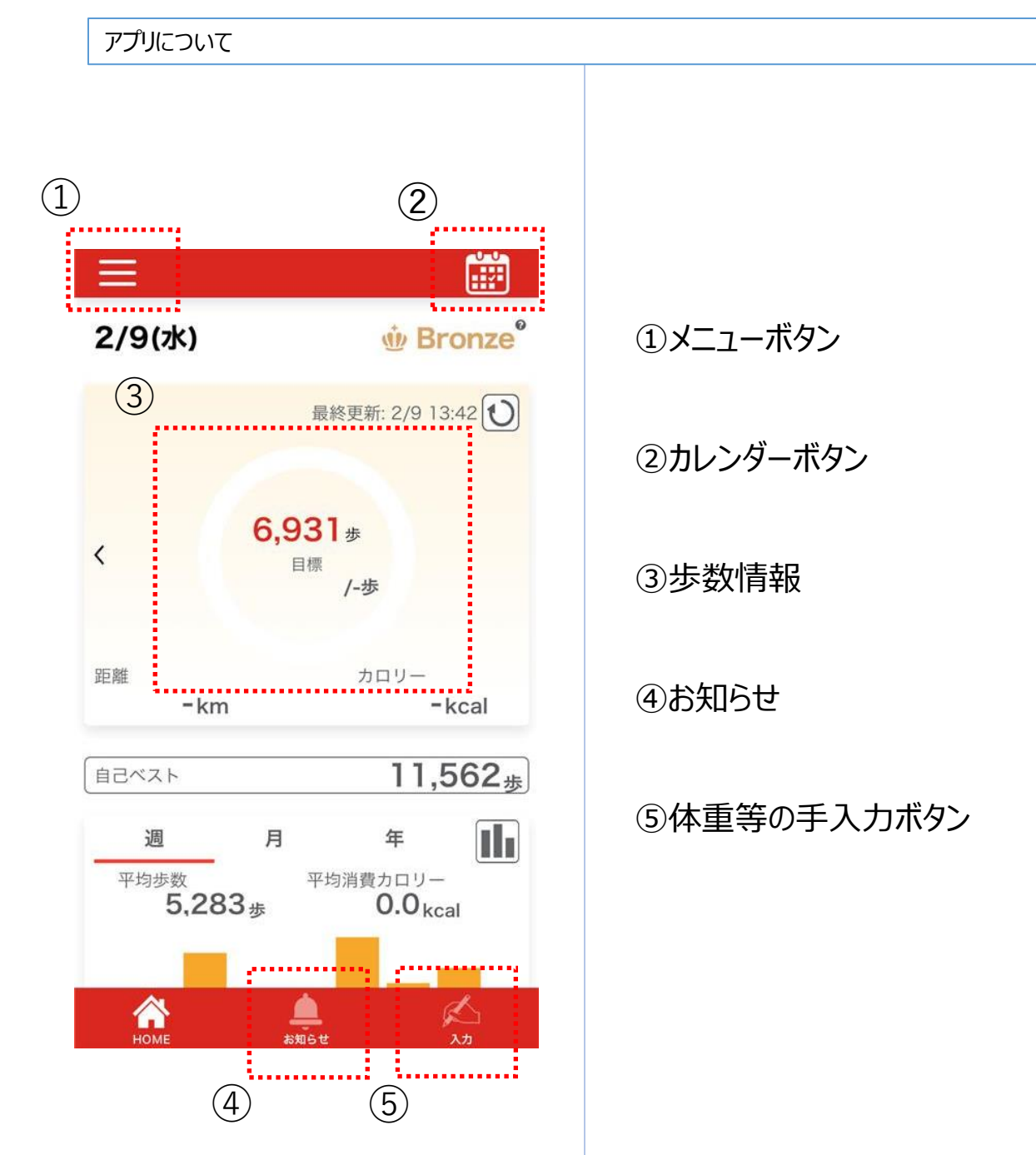

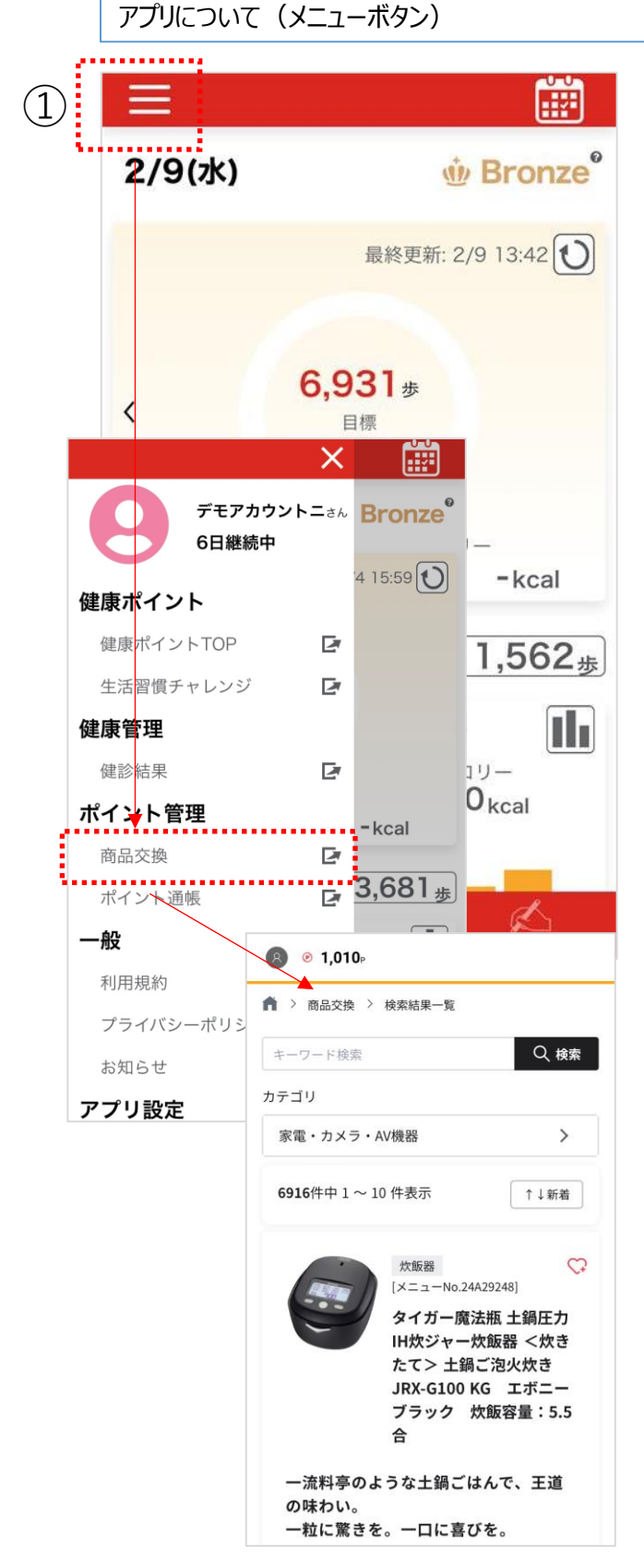

①メニューボタン

アプリ総合メニューになります。

【健康ポイントTOP】ボタンを押すと、 健康ポイントWEBページ(スマホ版) に遷移します。

【商品交換】ボタンを押すと、 商品交換サイトWEBページ(スマホ版) に遷移します。

お手持ちの健康ポイントを お好きな商品に交換できます。

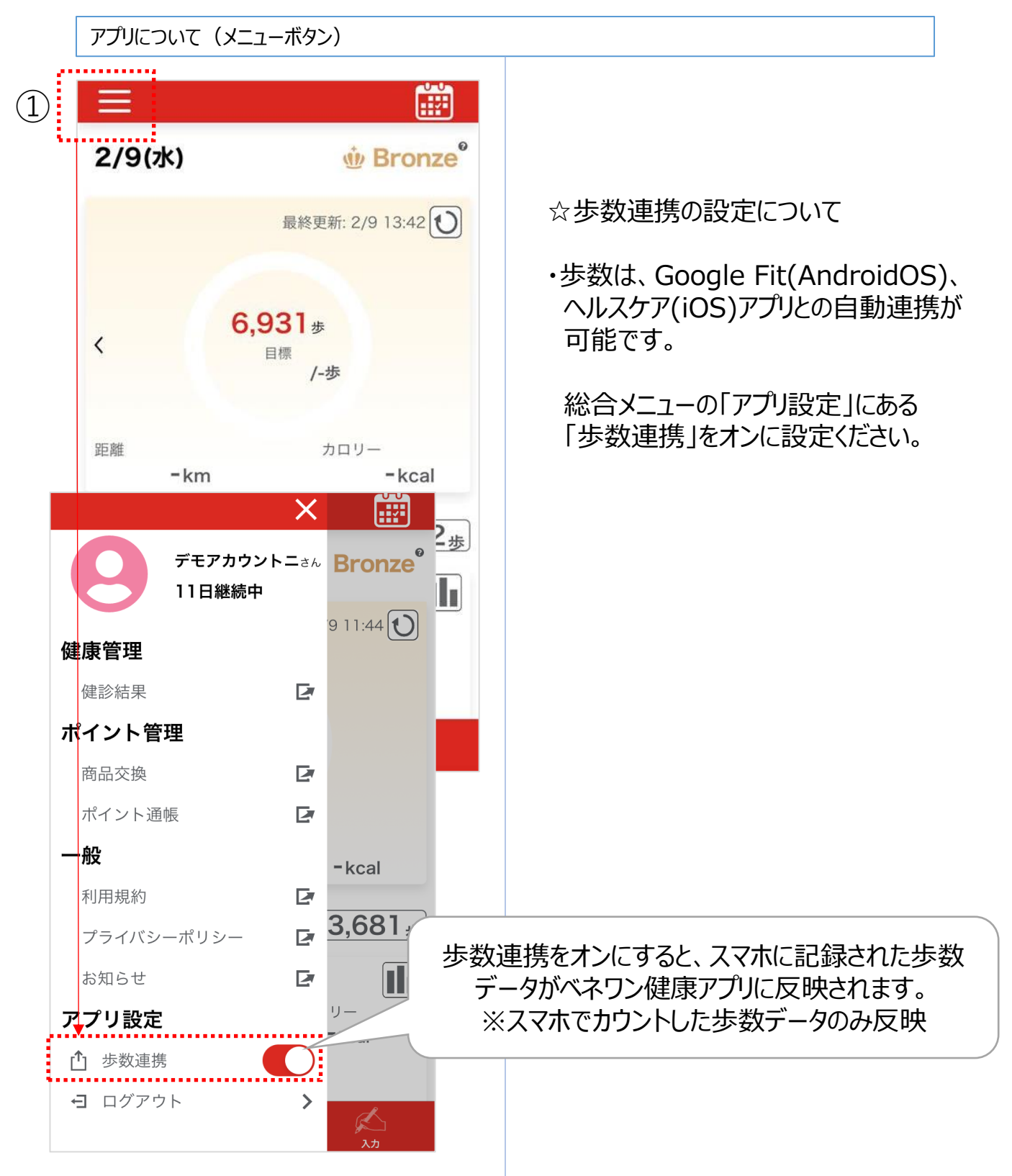

アプリについて(カレンダーボタン)

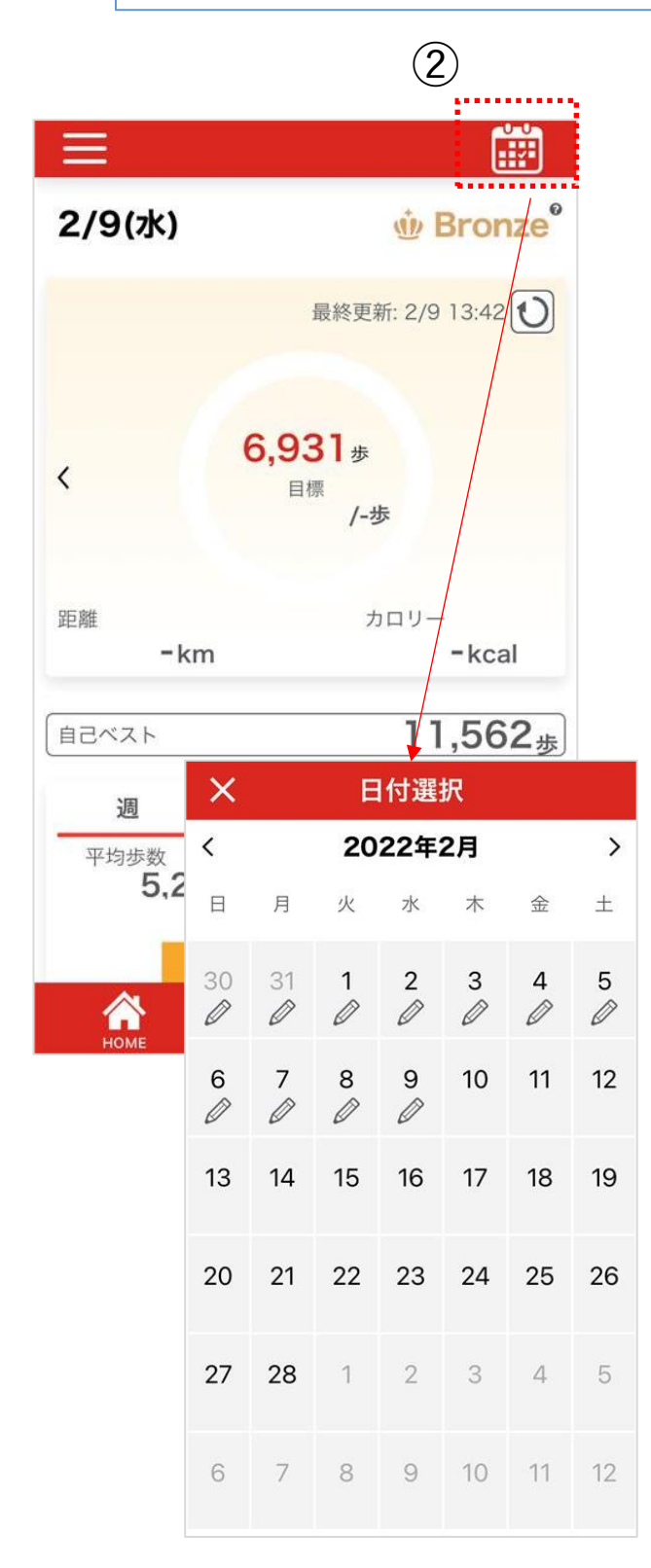

②カレンダーボタン

カレンダーで14日前まで遡って 記録の入力が可能です。

※歩数をアプリ連動している場合は、 連動された歩数が表示されるため 手入力による記録はご利用いただけ ません。

アプリについて (歩数情報)

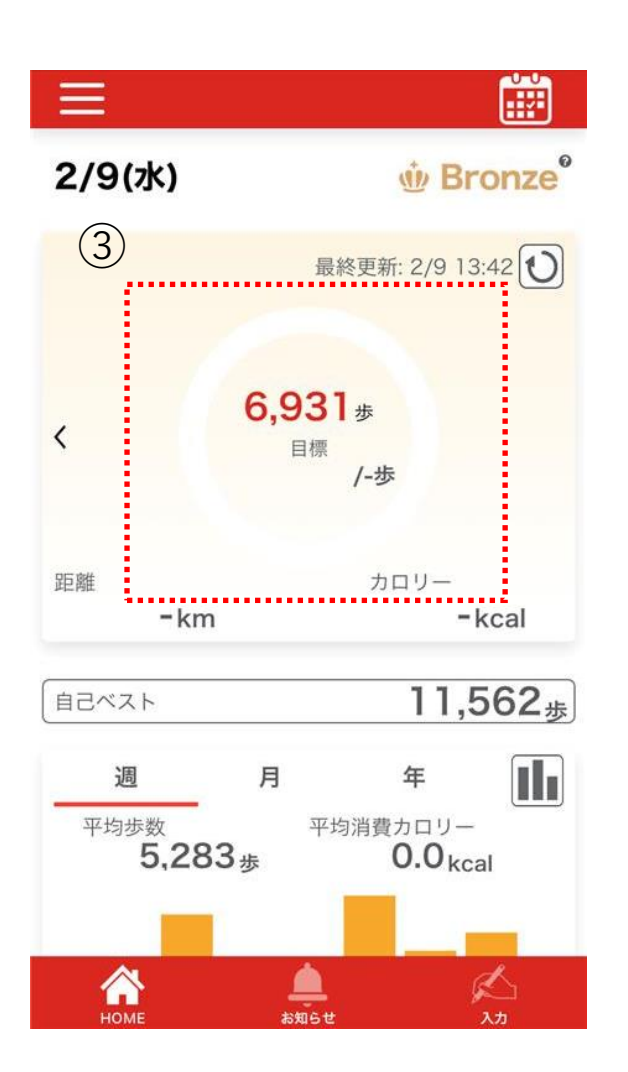

③步数情報

Google Fit(AndroidOS)、
 ヘルスケア(iOS)と連携して、
 日々の歩数を自動記録します。

※過去14日分までの歩数データの 連携が可能です。

※ベネワン健康アプリでは、スマホで記録した歩数のみが表示されます。 スマートウォッチなどスマホ以外の媒体で 計測した歩数は反映されませんので、 ご注意ください。

(複数の媒体をヘルスケアアプリ等に連携、 記録している方は、ヘルスケアアプリに 表示される歩数とベネワン健康アプリに表 示される歩数が異なる場合がございます)

アプリについて(お知らせ・記録入力)

| ≡                                          |                                                                            |                                                                                                    |
|--------------------------------------------|----------------------------------------------------------------------------|----------------------------------------------------------------------------------------------------|
| 2/9(水)                                     | ဖံ့ Bronze                                                                 |                                                                                                    |
|                                            | 最終更新: 2/9 13:42                                                            |                                                                                                    |
| <b>6,931</b> 步<br>日標<br>/-歩                |                                                                            | ・サイトのメンテナンス情報だけでなく、<br>ご担当者様から発信されるお知らせ通知<br>が表示されます。                                                                                                    |
| 距離<br>-kr                                  | カロリー<br>m <b>-kcal</b>                                                     | ※プッシュ通知を「許可」にすると、<br>アプリを開いていない状態でも<br>お知らせ通知が表示されます。                                                                                                    |
| - kr<br>自己ベスト<br>週<br>平均歩数<br>5,28<br>ドOME | m<br>- Kcal<br>11,562歩<br>月 年<br>- F <sup>均消費カロリー</sup><br>83歩 0.0kcal<br> | <ul> <li>5万万萬所ででいるです(八点、でも)<br/>お知らせ通知が表示されます。</li> <li>⑤体重等の手入力ボタン <ul> <li>・歩数(自動連携していない場合に限る)</li> <li>・体重</li> <li>・血圧</li> <li>・睡眠</li> </ul> </li> <li>記録の入力が可能です。</li> <li>設定やからは、 <ul> <li>・目標歩数</li> <li>・目標体重</li> <li>の設定が可能です。</li> </ul> </li> </ul> |
| (                                          | 記録する                                                                       |                                                                                                    |

アプリのインストール~設定まで

※下記画面はイメージです。スマホ機種により、異なる場合がございますのでご注意ください。

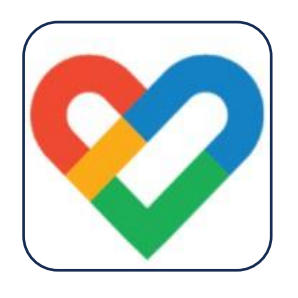

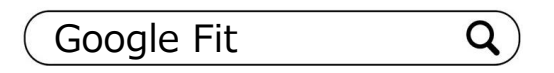

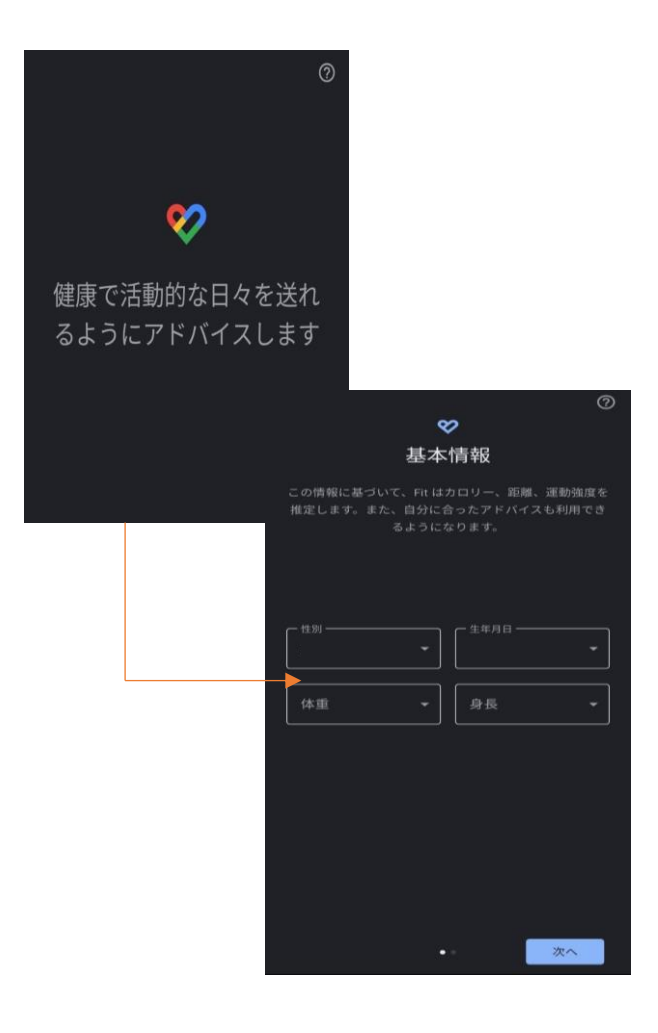

①「Google Fit」アプリをインストールして いない場合はインストールをします。

[Google Play : Google Fit] https://play.google.com/store/apps/detai ls?id=com.google.android.apps.fitness

※「Google Fit」のご利用には グーグルアカウントの作成が必須です。

 Google Fit」アプリを起動し、ご自身の Googleアカウントでログインします。

※初回ログインの方は、 「基本情報」画面が表示されますので 性別・生年月日等入力ください。

#### アプリのインストール~設定まで

※下記画面はイメージです。スマホ機種により、異なる場合がございますのでご注意ください。

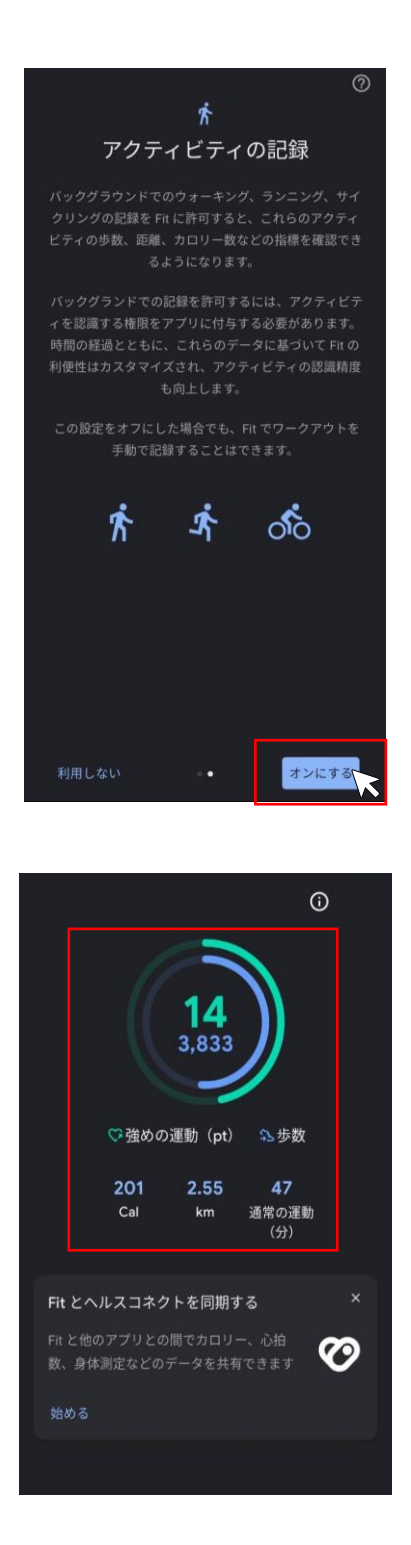

- ③「アクティビティの記録」画面にて 内容を確認いただき「オンにする」を 押して次に進みます。
- ※「利用しない」を押すと、 歩数の記録機能が反映されないため ご注意ください。

※歩数データの取得可否は 機種や設定により異なりますので、 スマートフォンメーカーにご確認ください。

- ④歩数が画面に表示されていることが 確認できたら、Google Fitの設定は 完了となります。
- ※この時点では、「ベネワン健康アプリ」に 歩数連動はされていないため、 ご注意ください。

「ベネワン健康アプリ」との連携方法は 次のページをご確認ください。

「ベネワン健康アプリ」との連携方法

※下記画面はイメージです。スマホ機種により、異なる場合がございますのでご注意ください。

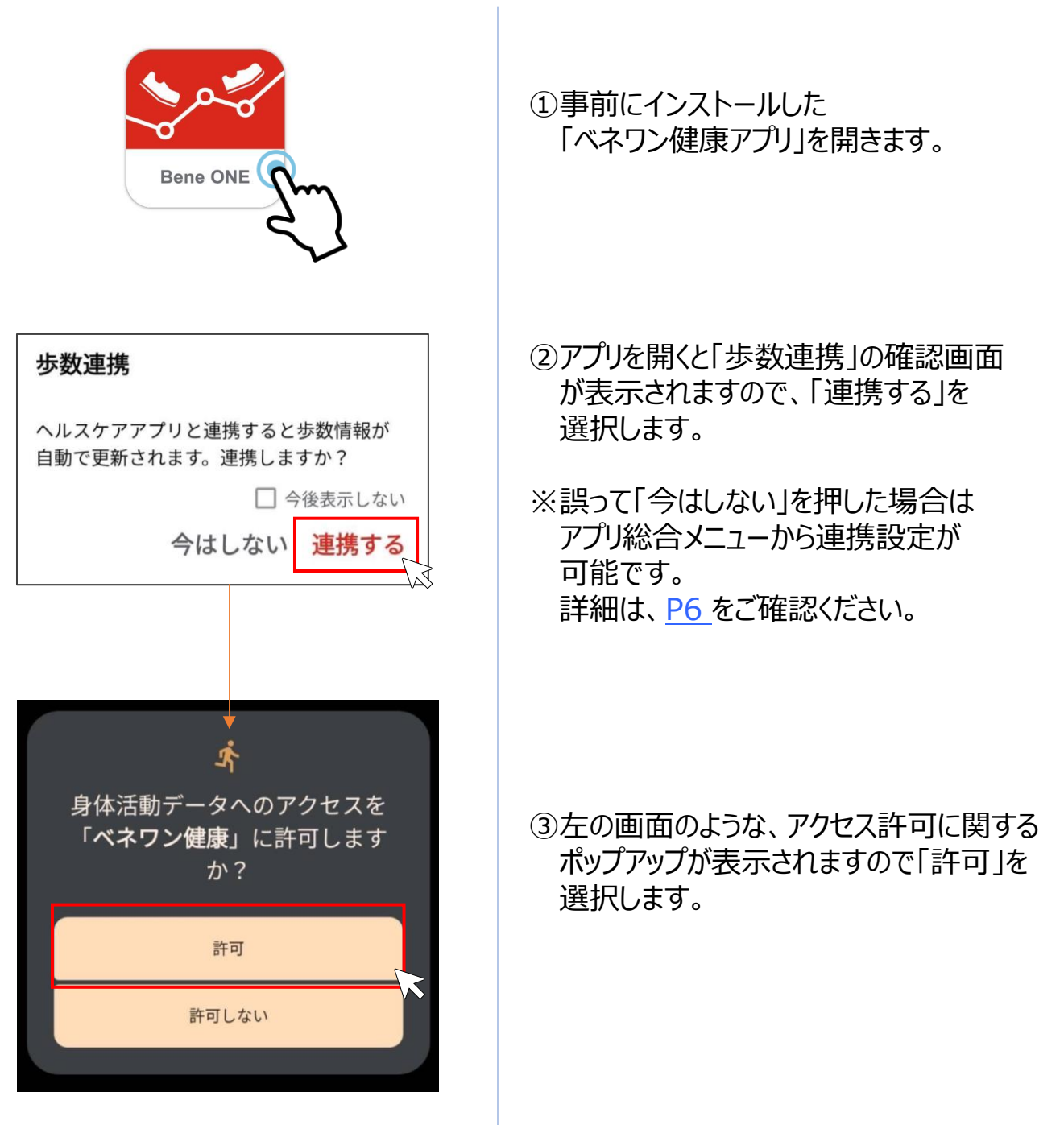

#### 「ベネワン健康アプリ」との連携方法

※下記画面はイメージです。スマホ機種により、異なる場合がございますのでご注意ください。

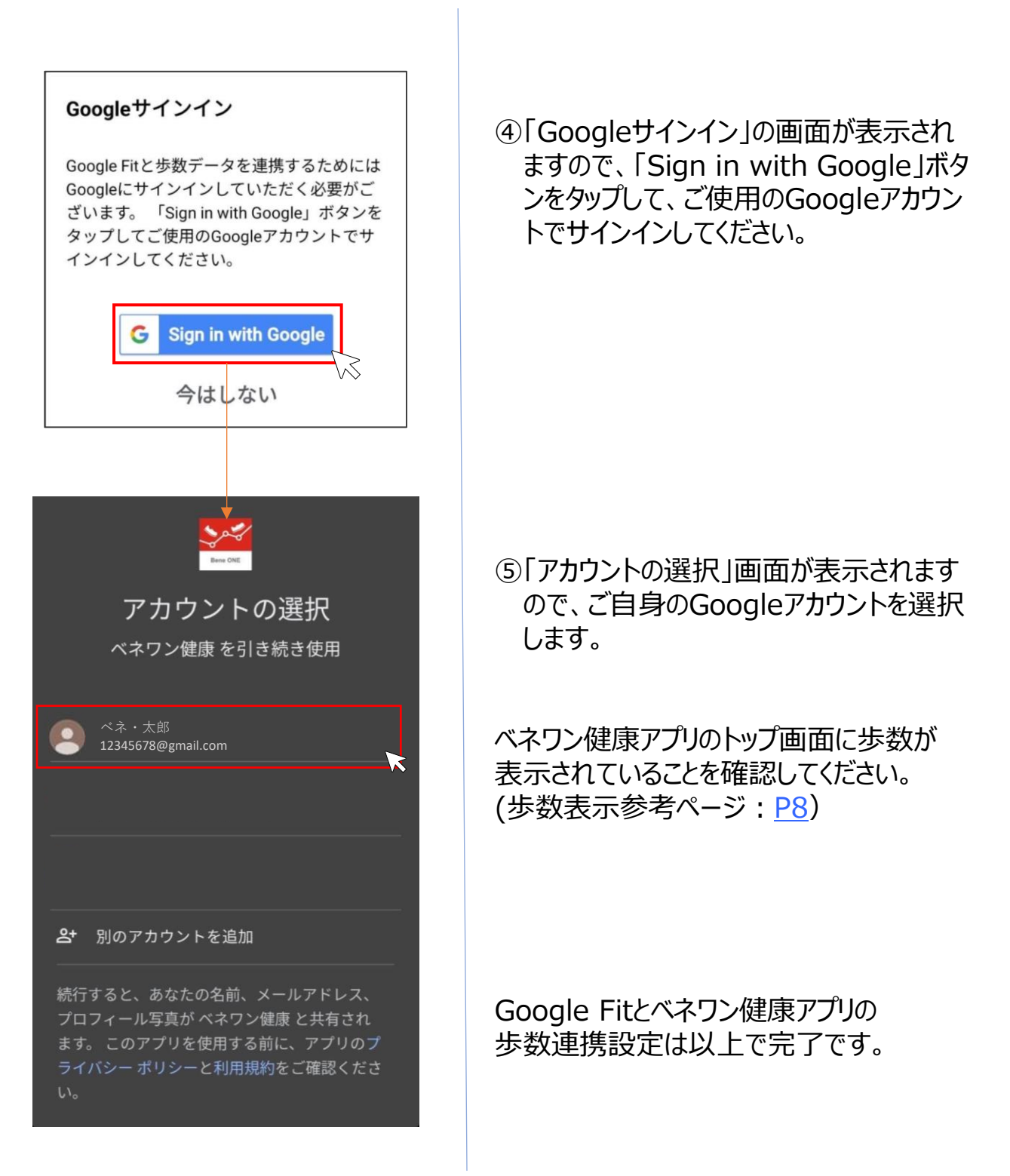